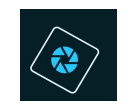

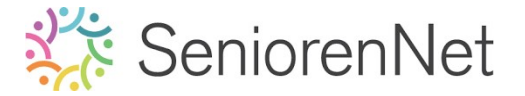

<u> Test 1: Poster met glanzend effect</u>

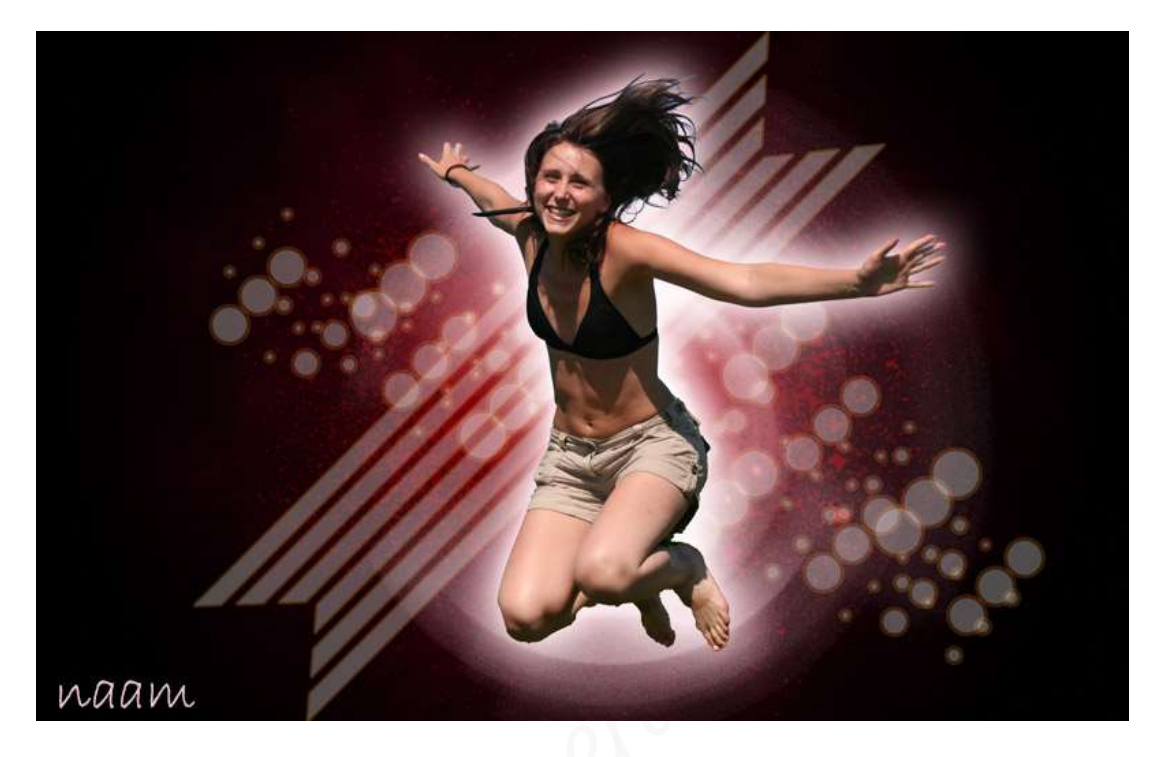

#### 1. <u>Doel van dit lesje.</u>

In dit lesje gaan we eens een herhaling doen van reeds aangeleerde technieken gaan toepassen.

Zorg steeds dat alle lagen een passende naam hebben en volg alles zeer nauwkeurig en correct. Wees kritisch op jouwzelf.

Succes

Team Photoshop Elements initiatie

#### 2. <u>Samenstellen van de achtergrond.</u>

- Open een nieuw document van 1900 x 1200 pixels 300 ppi Zwarte achtergrond
  - Zet jouw achtergrondkleur op zwart
  - Open een Bestand → Nieuw → vul de opgegeven waarden in → Bij achtergrondinhoud zet je die op Achtergrondkleur → ok

| euw                                                       |             |                            |           |                     |
|-----------------------------------------------------------|-------------|----------------------------|-----------|---------------------|
| Naam:  Test 1 + jouw nickname    Documenttype:  Aangepast |             |                            | ОК        |                     |
|                                                           |             |                            | Annuleren |                     |
| Grootte: Geen -<br>Breedte: 1900 pixels -                 |             | Voorinstelling opslaan     |           |                     |
|                                                           |             | Voorinstelling verwijderen |           |                     |
| Hoogte:                                                   | 1200        | pixels                     | -         |                     |
| Resolutie:                                                | 300         | Pixels/inch 👻              |           | Afbooldingsgrootto: |
| Kleurmodus:                                               | RGB-kleur 👻 |                            | 6,52M     |                     |
| Achtergrondinhoud:                                        | Achtergrond | Achtergrondkleur           |           |                     |

Jest 1: Poster met glanzend effect- Opmaak door Photoshop creaties by Noti – Photoshop elements initiatie

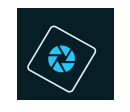

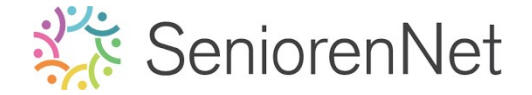

- Voeg een Verloop toe <u>boven de achtergrondlaag</u> die Radiaal is met een hoek van 90° en schaal van 150%, omgekeerd. Het Voorgrondkleur is gwart of #000000 en Achtergrondkleur is # 470310.
  - Zet Voorgrondkleur op zwart en Achtergrondkleur op #470310
  - Ga naar **Laag → Nieuwe Opvullaag → Verloop**
  - Kleur van Voorgrondkleur naar Achtergondkleur
  - Stijl: Radiaal
  - ∎ Hoek: **90°**
  - Schaal: 150%
  - 🗹 Omkeren.

|  | Verloopvulling                 | ×         |
|--|--------------------------------|-----------|
|  | Verloop:                       | ОК        |
|  | Stij <mark>i:</mark> Radiaal 🔫 | Annuleren |
|  | Hoek: 90                       | •         |
|  | Schaal: 150 🔫 %                |           |
|  | 🗹 Omkeren 🗌 Dith               | iering    |
|  | 🗹 Uitlijnen met laag           |           |

- > Plaats daarboven een nieuwe laag en noem deze wolken.
- > Zet Voorgrondkleur op wit en Achtergrondkleur op zwart
- ➢ Ga naar Filter → Renderen → Wolken

| Open -                                                                                                    | Endate Filter Chit-<br>Filtergalerie | Expert                                                                                                    |
|----------------------------------------------------------------------------------------------------|--------------------------------------|----------------------------------------------------------------------------------------------------|
| CERNEY.      Test 1 + Jour inckname @ 33,3% (wolkan, RGB/E) * *        Q      4%      10      0      10      20      20 | Cameravervorming corrigeren          | 90                                                                                                    |
|                                                                                                    | Aanpassingen<br>Artistiek            | :                                                                                                    |
|                                                                                                    | Penseelstreek<br>Port                | 2                                                                                                    |
| 8 9                                                                                                    | Rendering                            | Andere wolken                                                                                                    |
| F 🚣 📊                                                                                                    | Schets<br>Stilleren                  | Zan.,                                                                                                    |
|                                                                                                    | Structuur<br>Vervagen                |                                                                                                    |
|                                                                                                    | Vervormen<br>Overige                 |                                                                                                    |
|                                                                                                    | Digimarc                             | 10 March 10 March 10 |

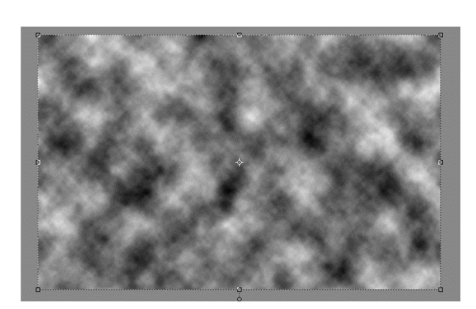

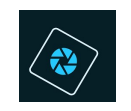

## Zet de Overvloeimodus/laagmodus op Qwak licht en de laagdekking op 38%.

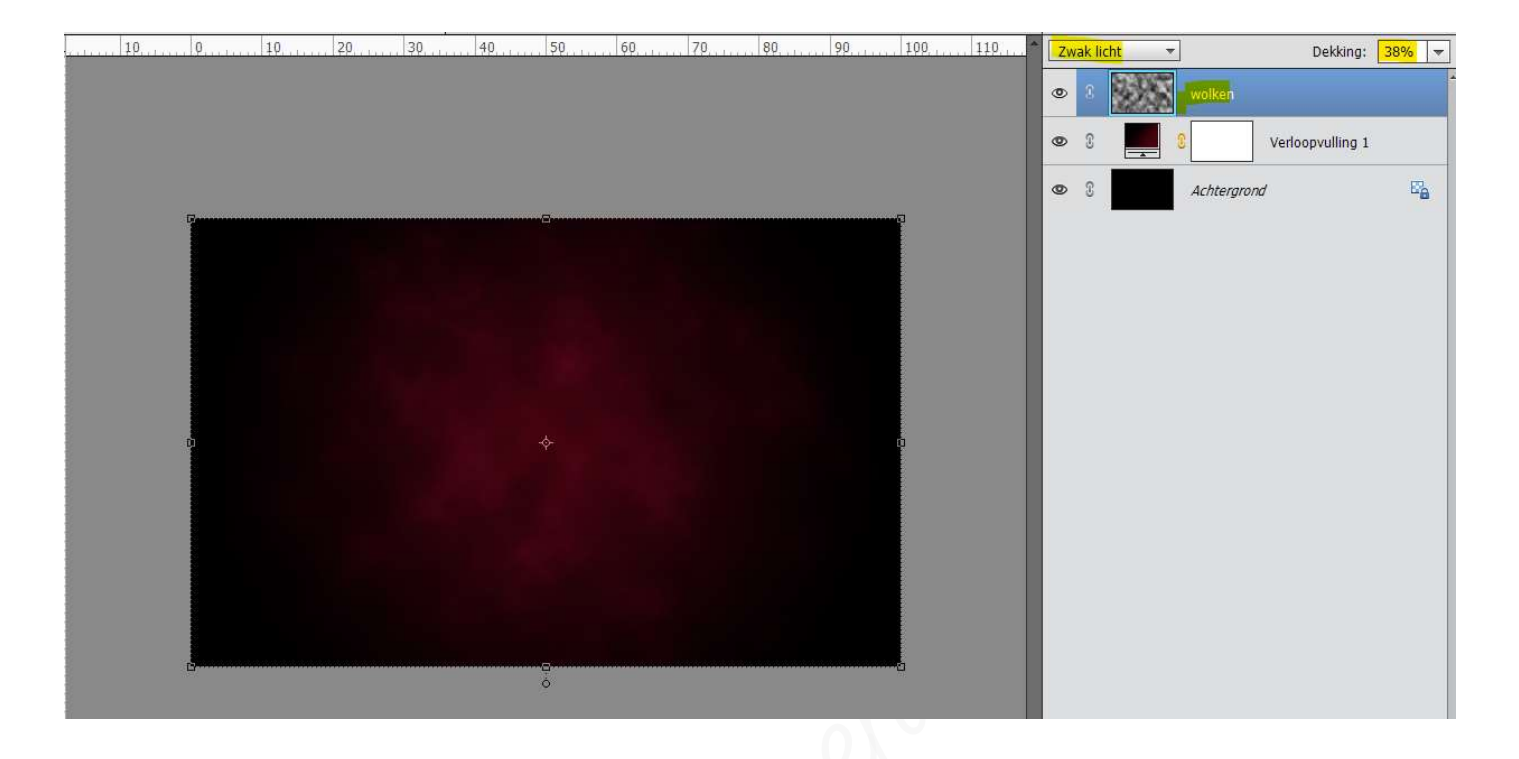

Plaats een nieuwe laag en noem deze cirkels

- Neem een wit hard penseel van 80 px, penseeldekking van 100%
- Plaats 5 cirkels met dit penseel

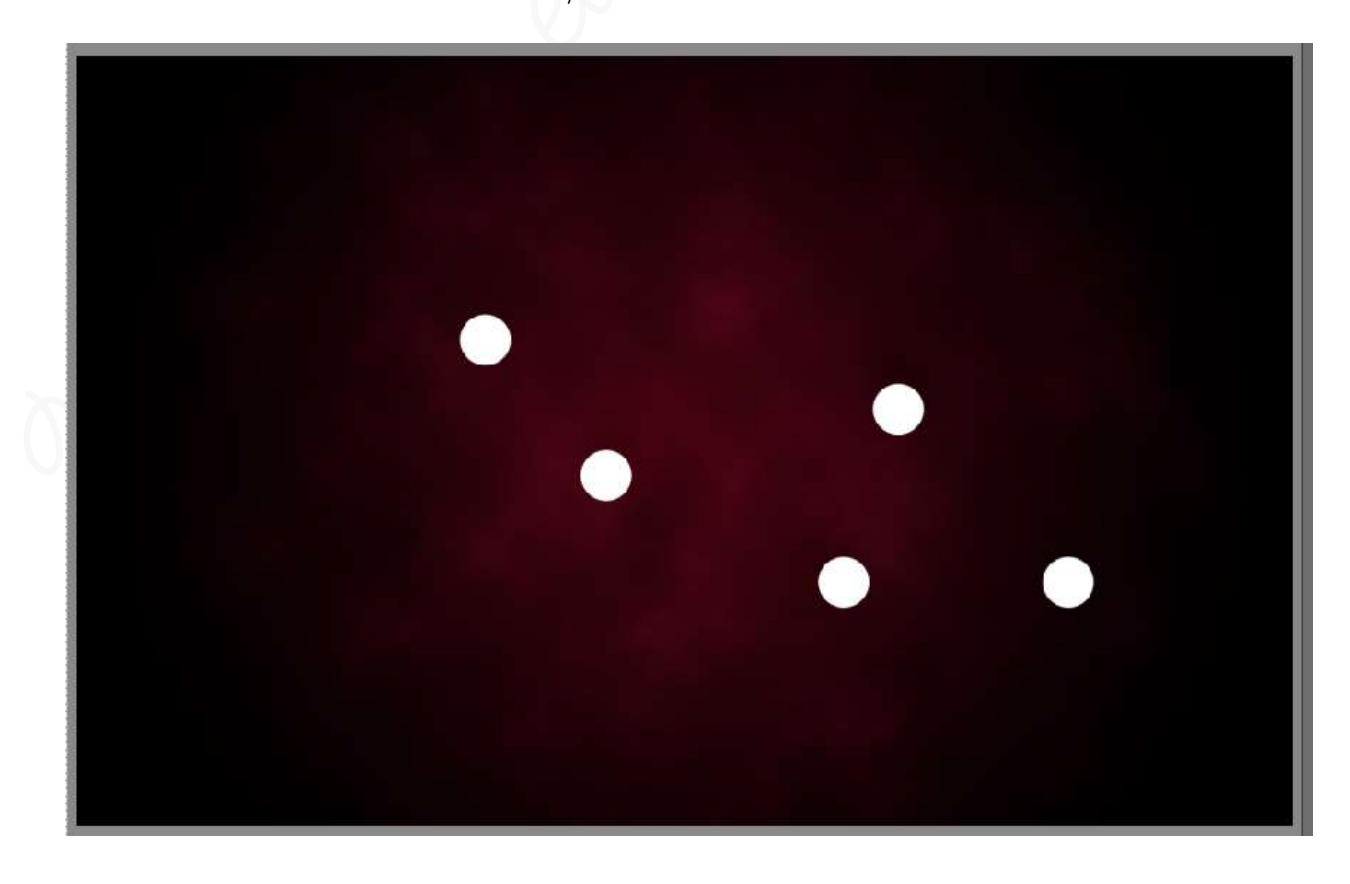

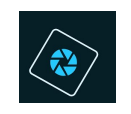

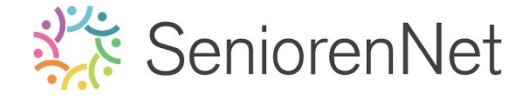

 Zet nu het penseel op 60 px en maak 7 cirkels met dit penseel op degelfde laag.

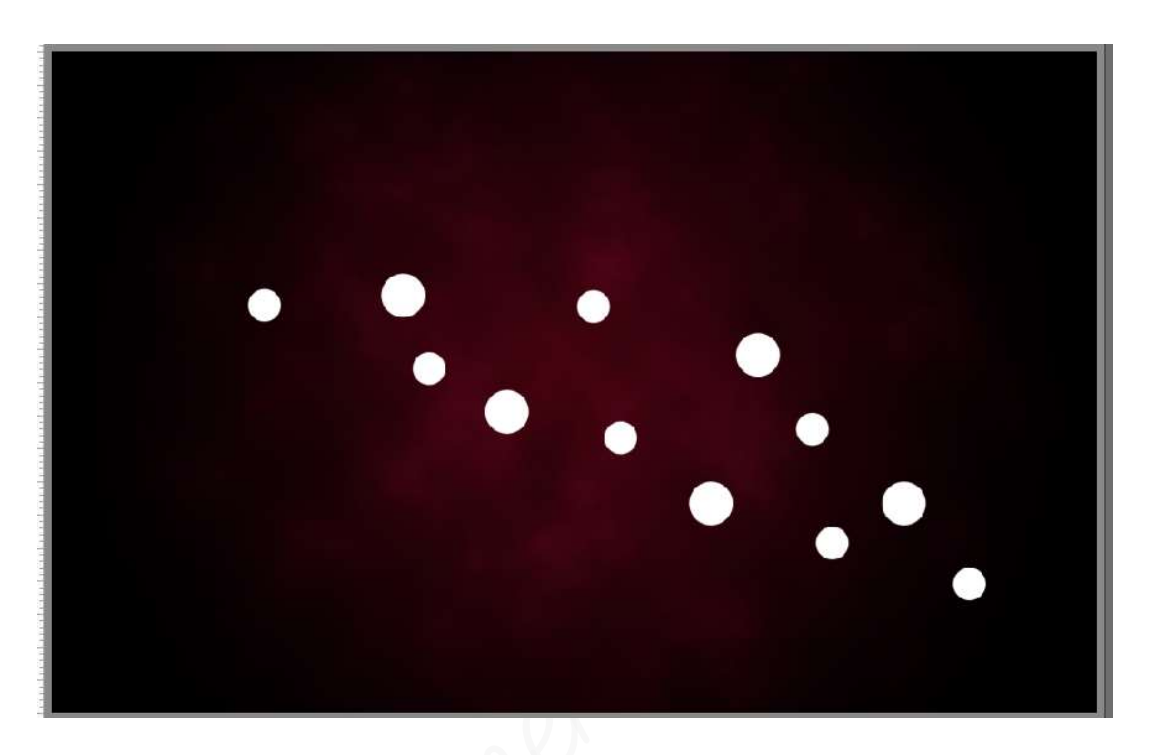

 Zet nu het penseel op 40 px en maak 5 cirkels met dit penseel op dezelfde laag.

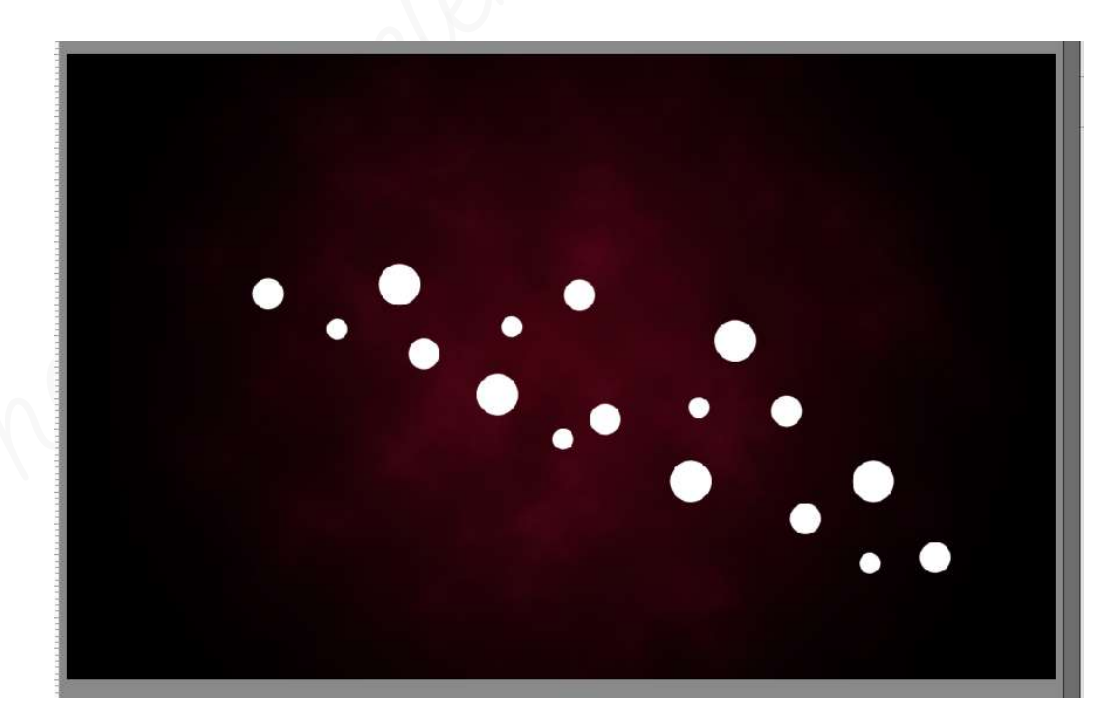

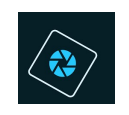

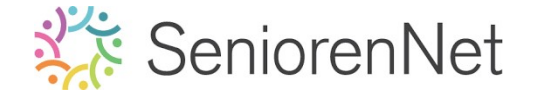

 Zet nu het penseel op 20 px en maak 10 cirkels met dit penseel op dezelfde laag

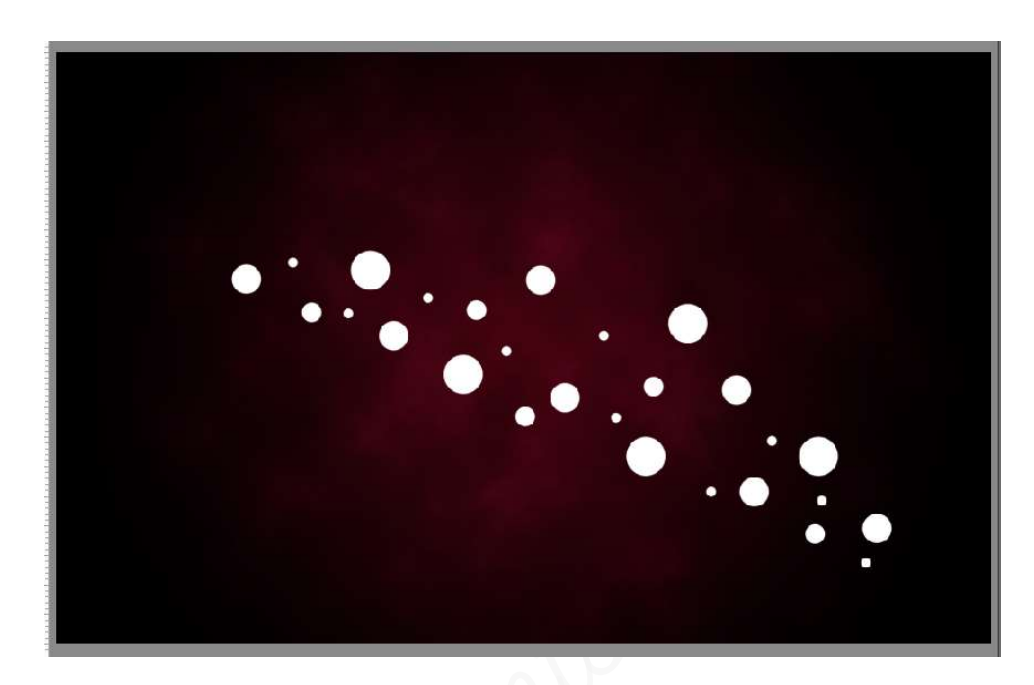

 Zet nu het penseel op 10 px en maak 15 cirkels met dit penseel op dezelfde laag

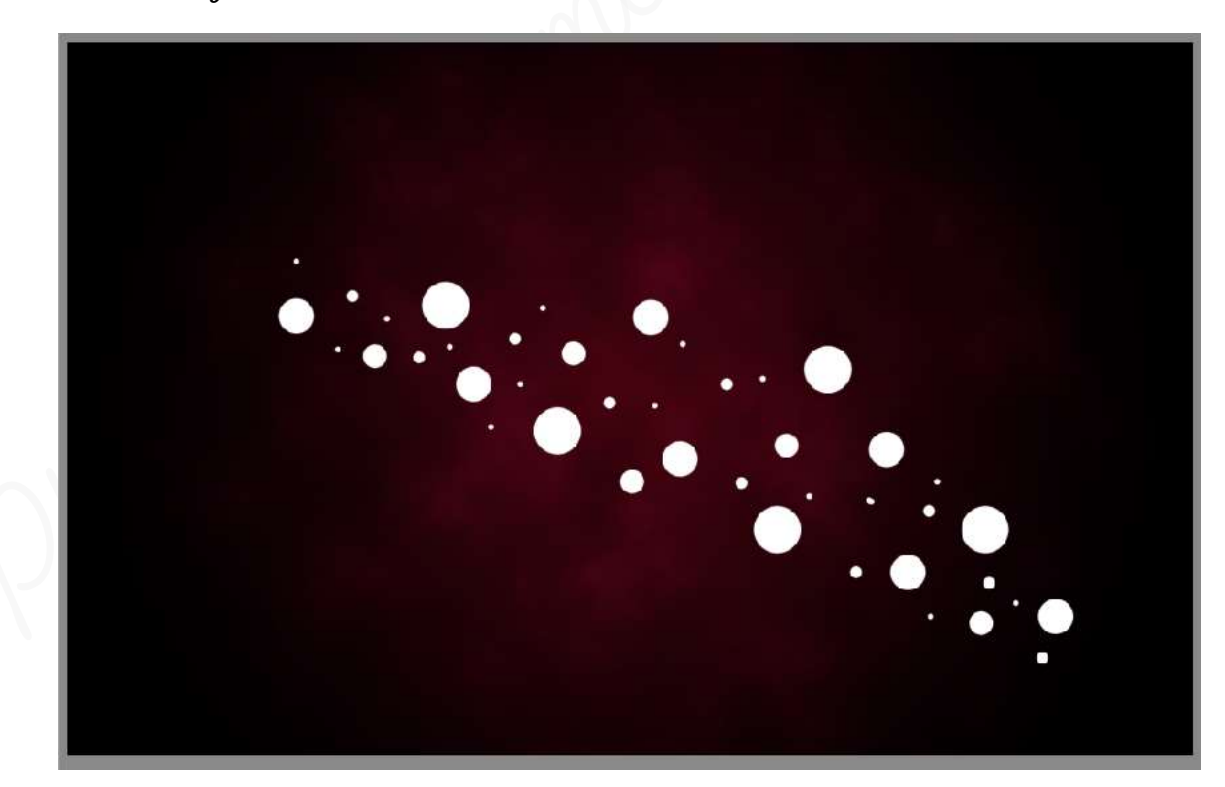

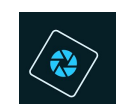

### Zet de laagdekking van deze laag op 30%

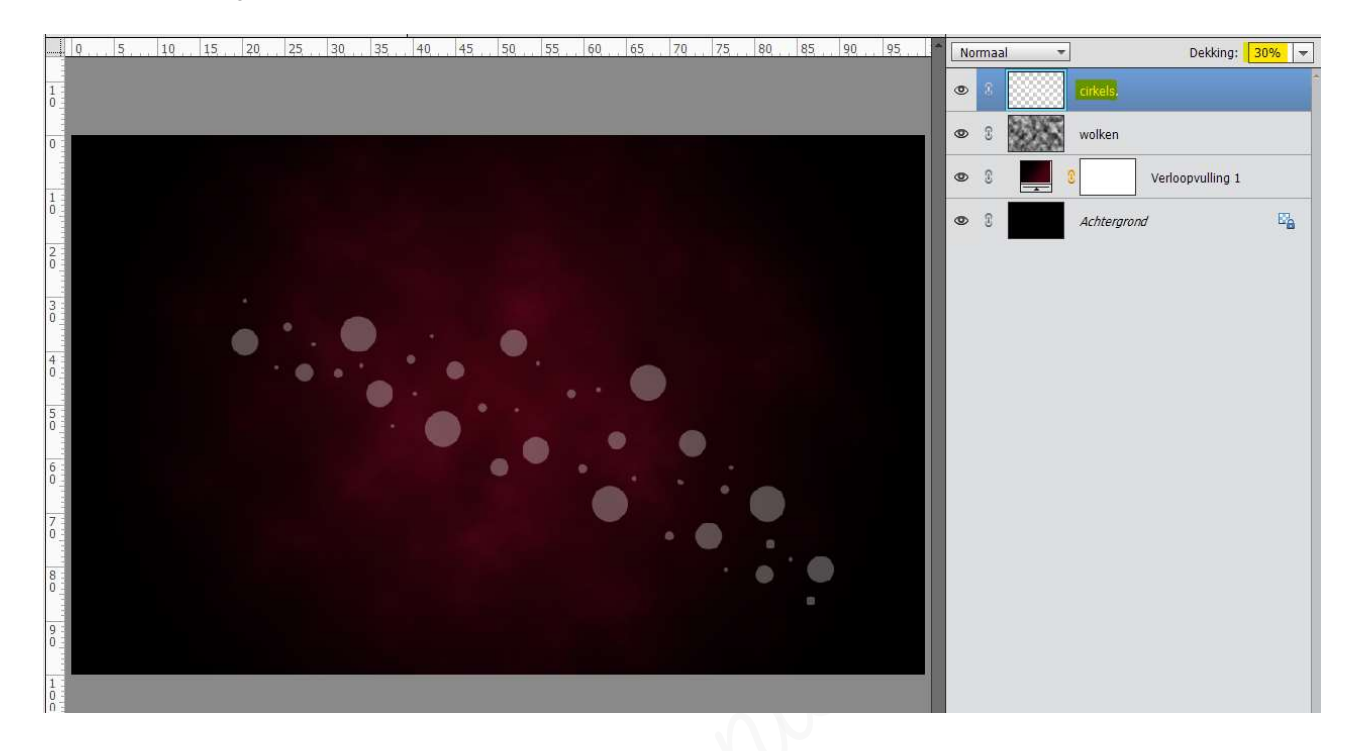

- Geef deze laag een Laagstijl Lijnen met grootte van 6 px Buiten dekking van 69% in kleur # e1851a
  - 🕨 Ga naar stijlen
  - 🕨 Kies daar lijnen
  - Klik op zwarte lijnen O5 px
  - Ga terug naar uw werkdocument
  - > Druk op fx.
  - Pas de waarden aan.

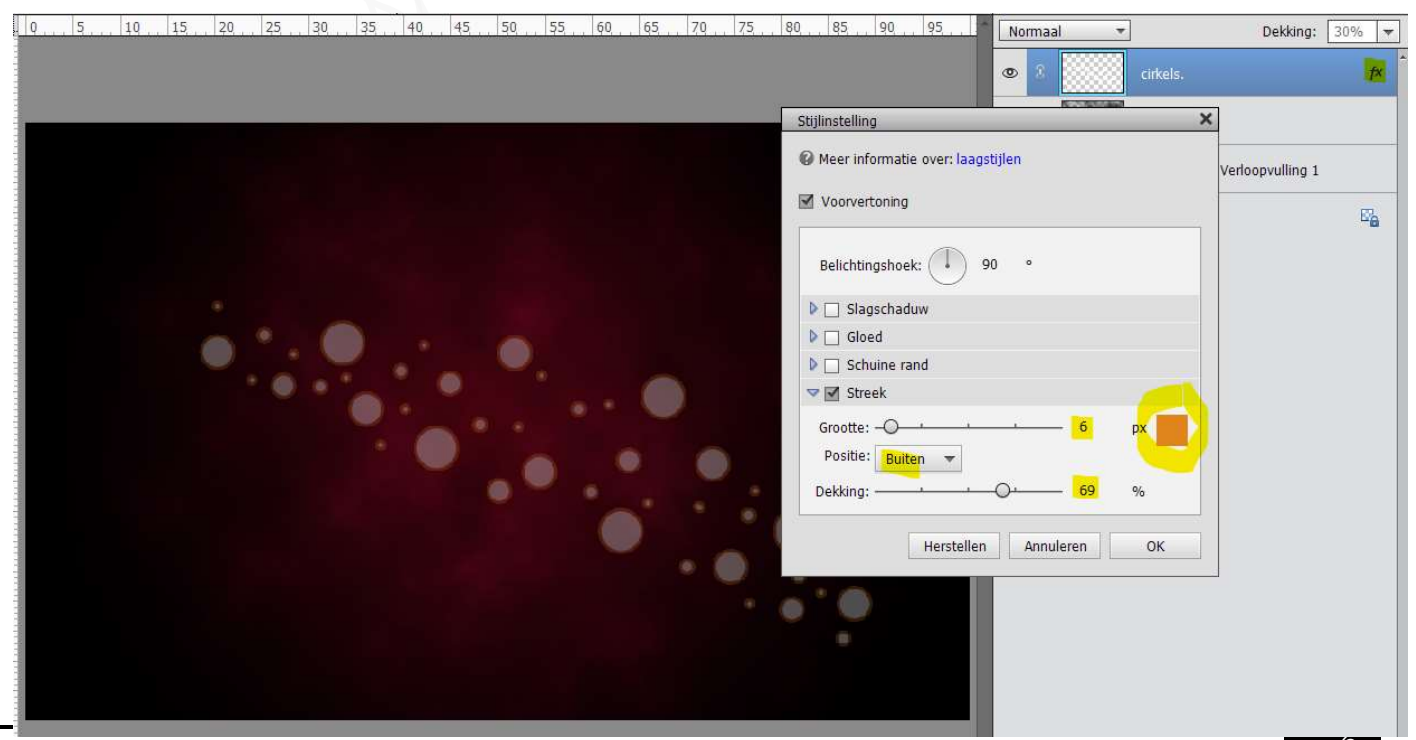

Test 1: Poster met glanzend effect- Opmaak door Photoshop creaties by Noti - Photoshop elements initiatie

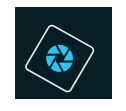

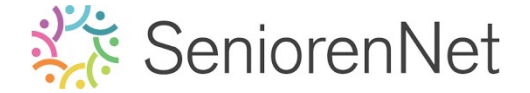

- Bupliceer deze laag.
  - > Doe Ctrl+J of Laag → Nieuw → Laag kopiëren
  - ▷ Doe Ctrl+t
  - Sruk Shift-toets in en klik met u pijltjestoets 5 maal naar beneden en 5 maal naar links.

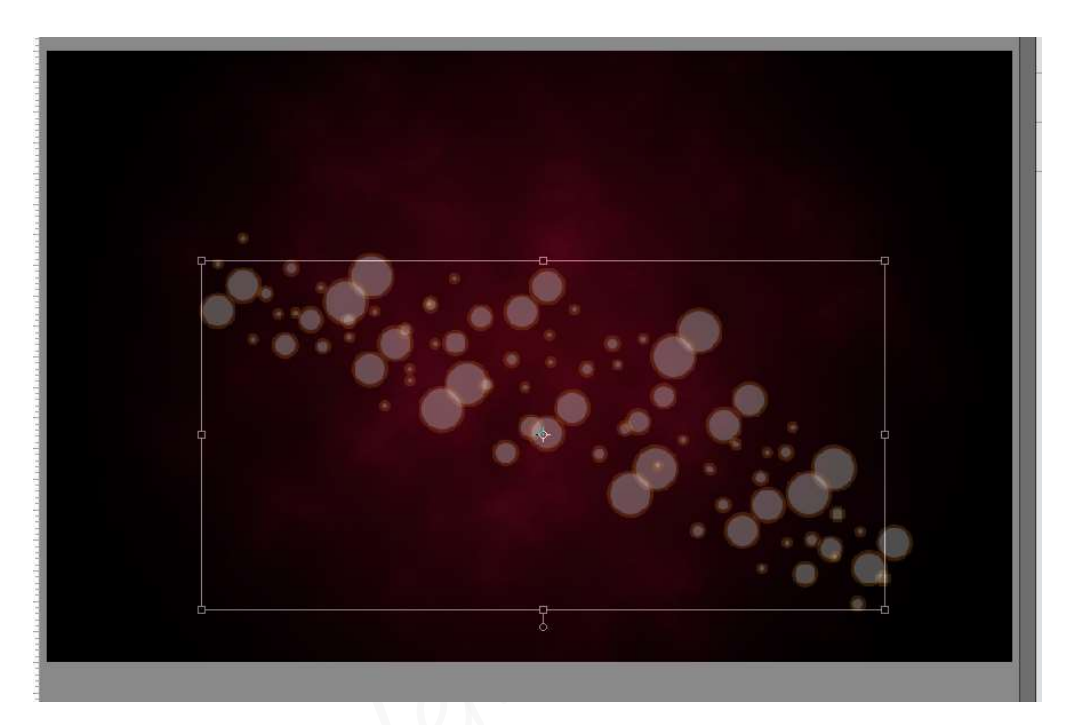

- Druk op groene vinkje
- Activeer de laag cirkel
- Dupliceer deze laag nog eens.
- > Doe Ctrl+t
- Druk Shift-toets in en klik met u pijltjestoets 5 maal naar boven en 5 maal naar rechts.

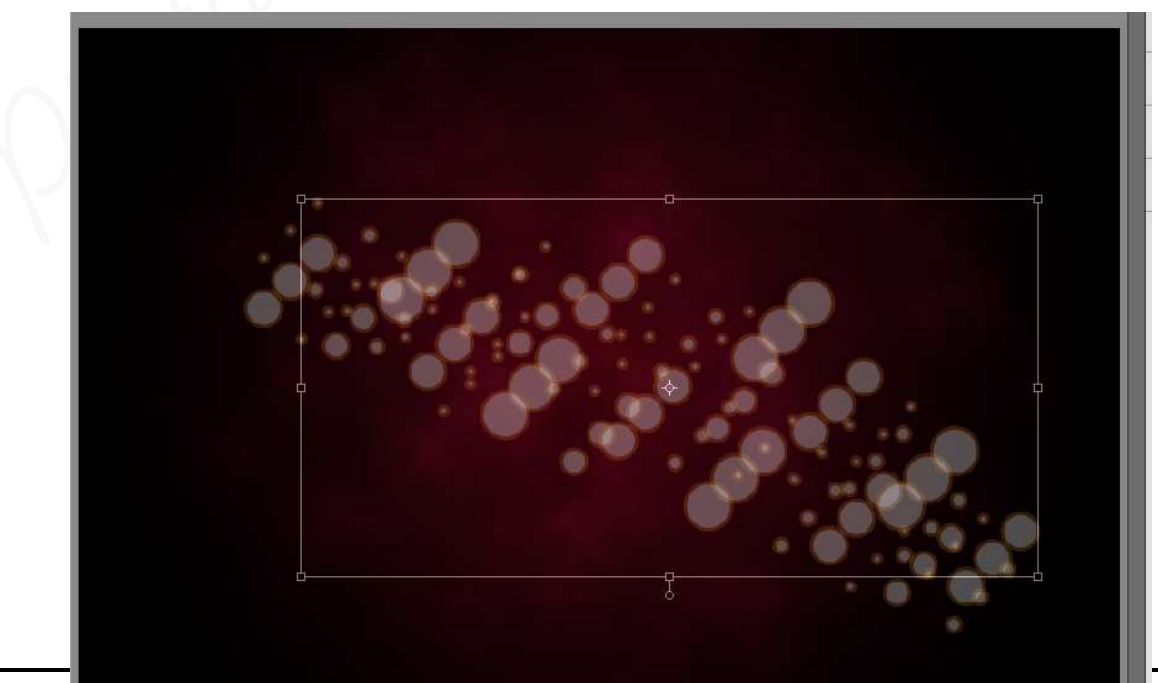

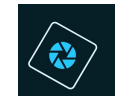

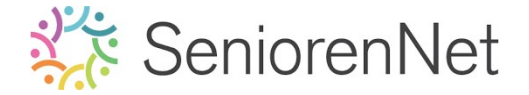

- > Druk op groene vinkje.
- > Plaats een nieuwe laag en noem deze fijne lijnen.
  - Activeer het Gereedschaptool Vorm lijnen met breedte van 30 px
  - Trek een witte lijn over uw werkdocument

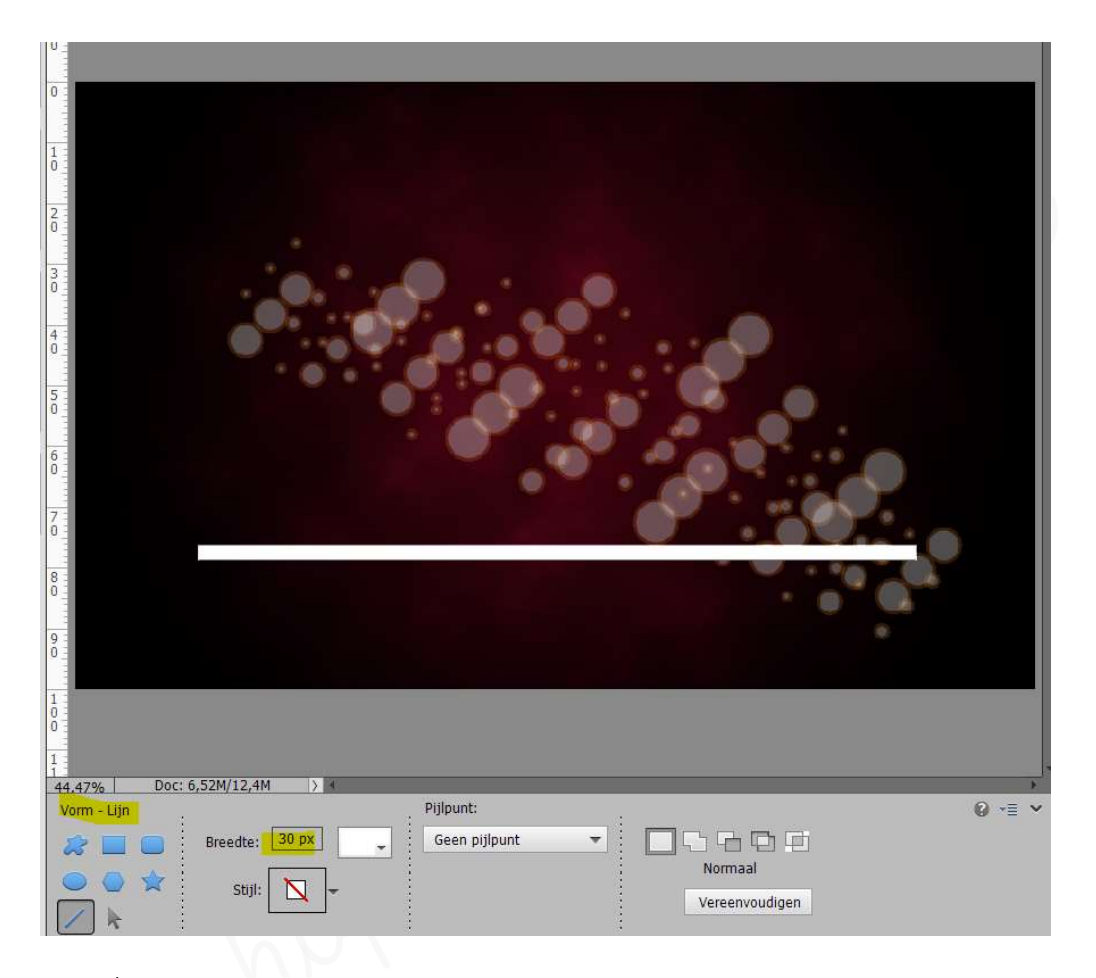

> Plaats deze wat **lager** in uw werkdocument

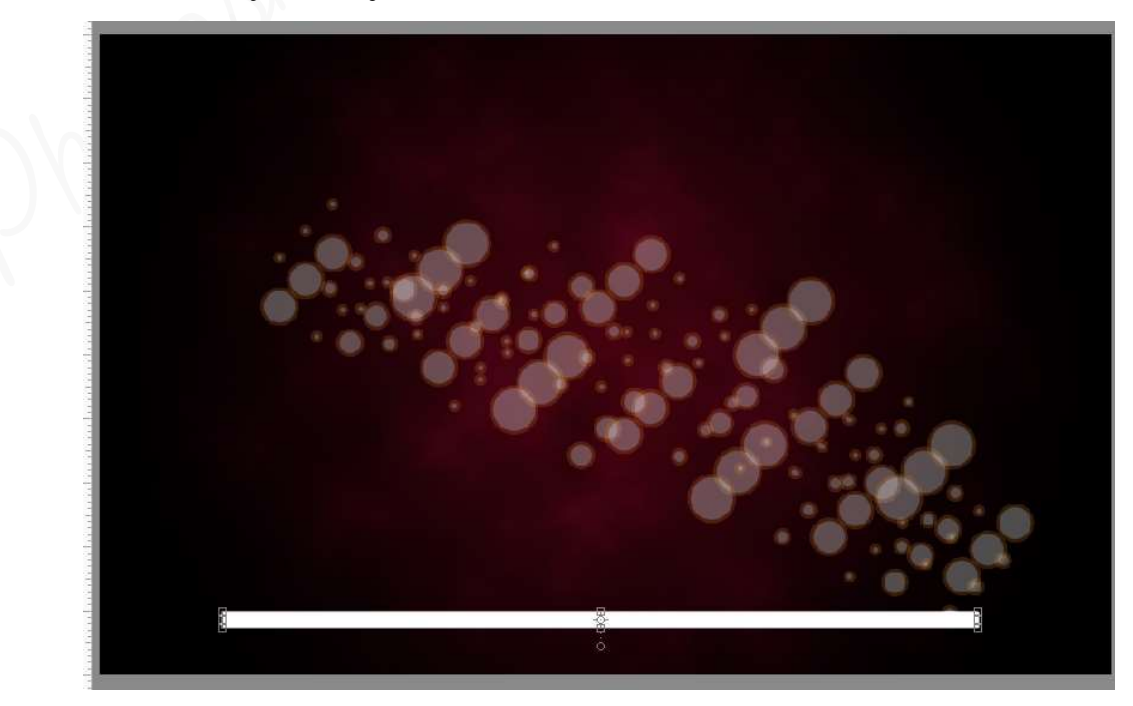

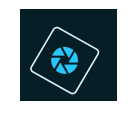

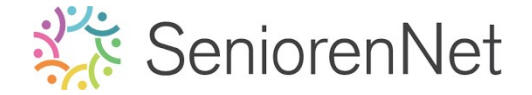

- Dupliceer deze laag (Ctrl+J)
- Sruk Shift toets in en met uw pijltjestoets omhoog 5 maal klikken, zorg wel dat uw Verplaatsingsgereedschap geactiveerd staat.

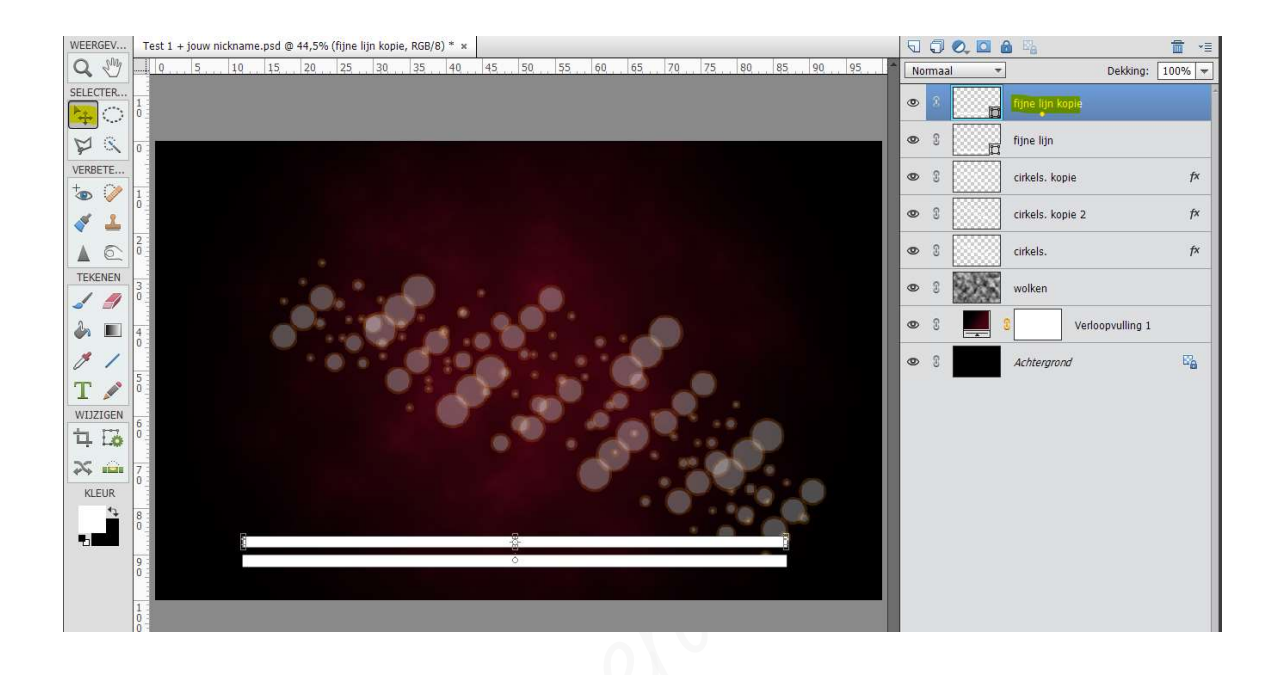

> Herhaal de vorige stap, zodat u 6 lijnlagen hebt.

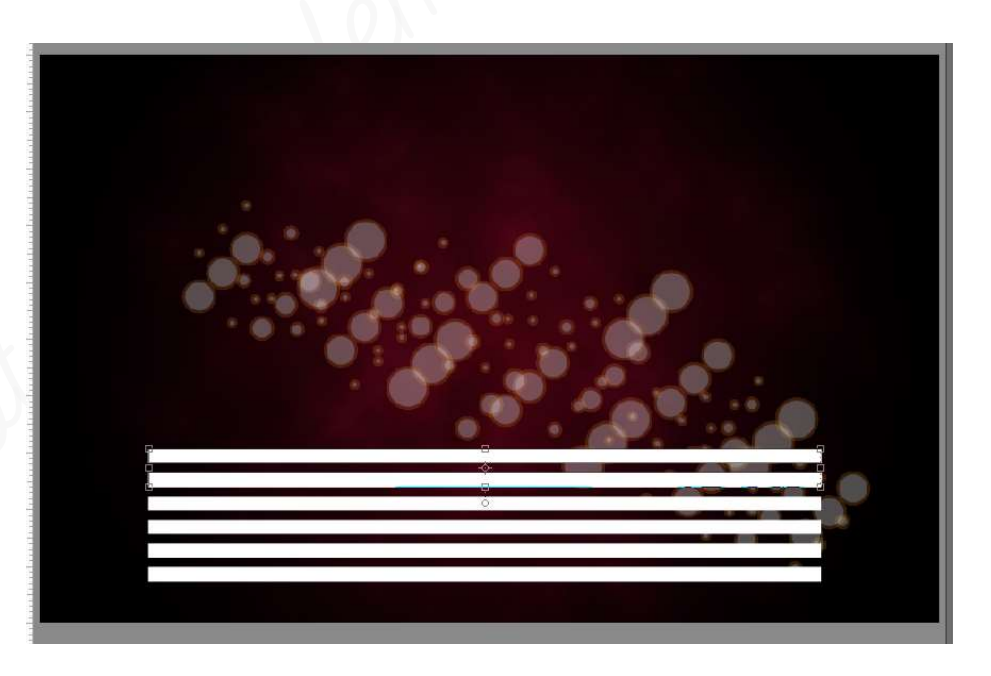

- 🕨 Selecteer deze 6 lagen.
- > Roteer deze -45° en plaats mooi in midden van uw werkdocument.

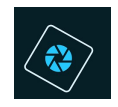

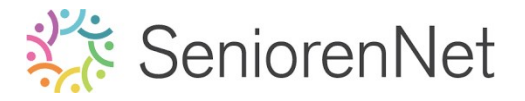

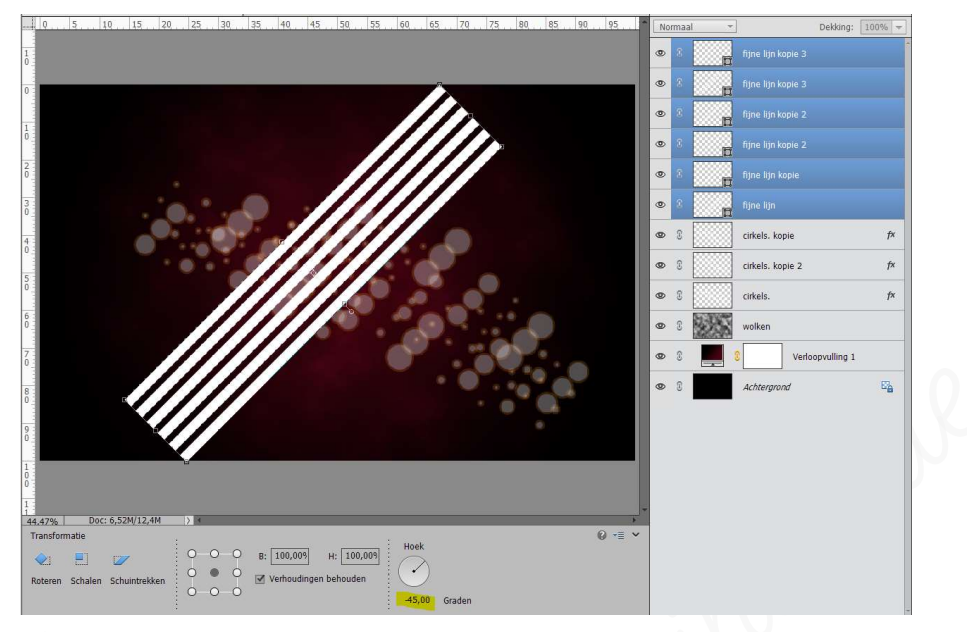

- Verenig deze 6 lagen tot één laag.
- > Vereenvoudig deze laag.
- Neem de Veelhoeklasso en teken een driehoek, zoals hieronder weergegeven wordt.

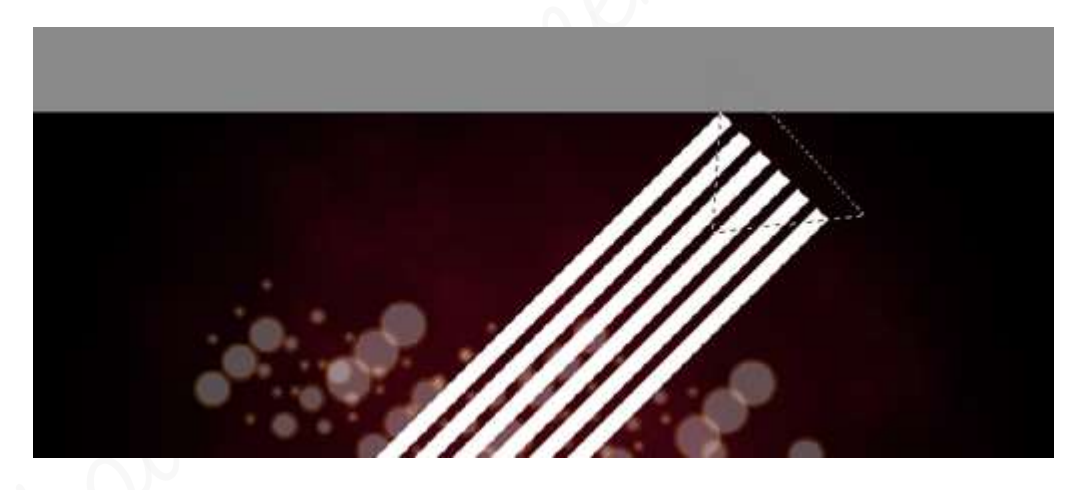

> *Bruk* op **delete**, zorg wel dat de laag lijnen geactiveerd zijn.

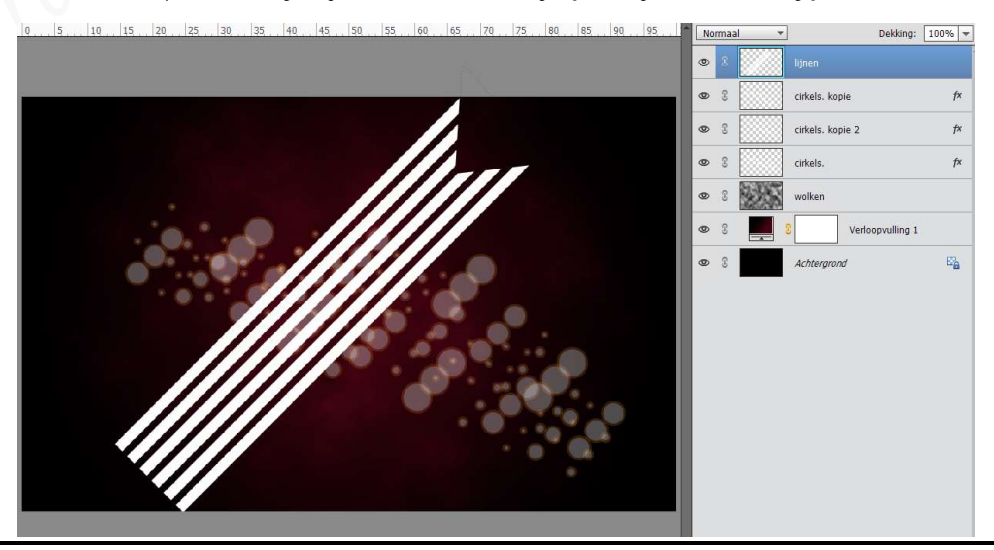

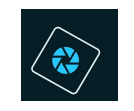

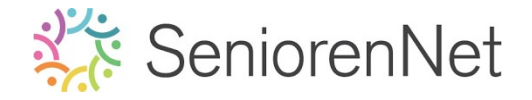

### Activeer opnieuw Veelhoeklasso en teken nu onderaan ook een driehoek,

zoals hieronder wordt weergegeven.

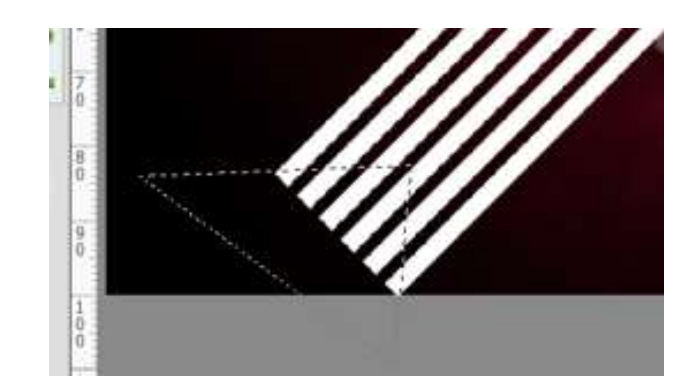

#### > Druk opnieuw op Delete.

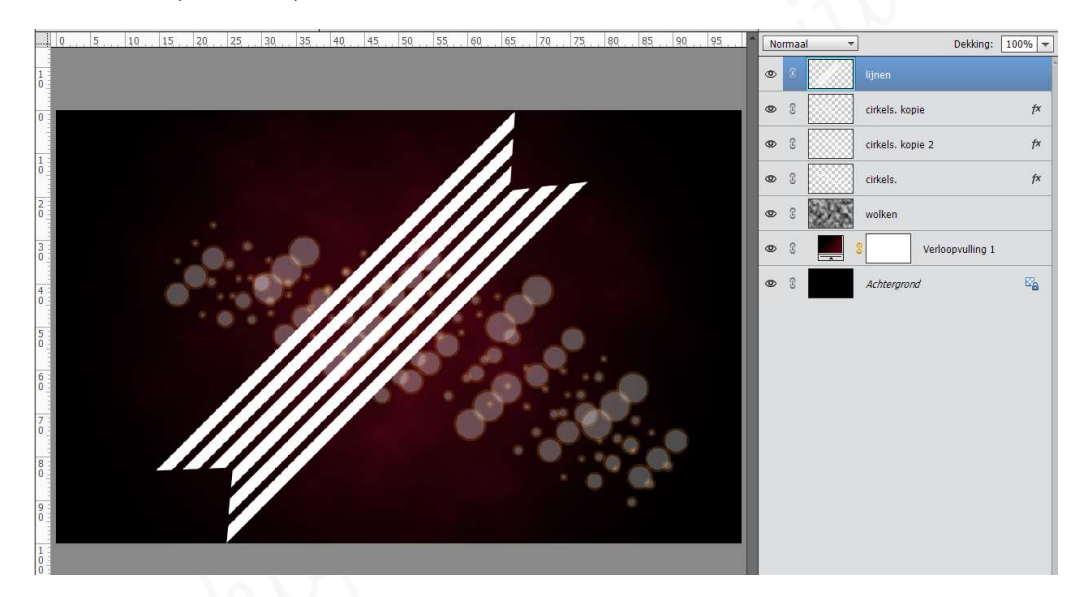

> Zet de **laagdekking** van deze laag op **30%** 

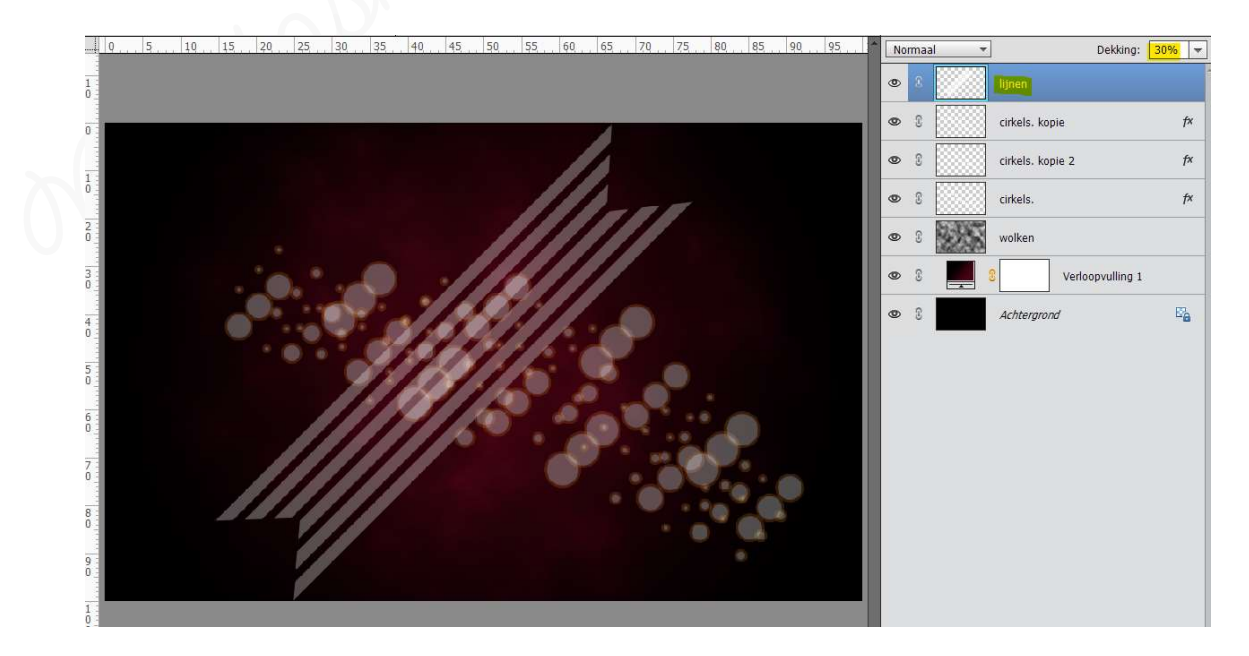

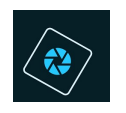

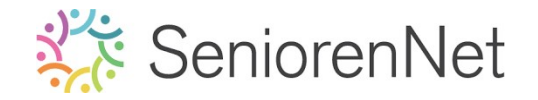

- Geef deze laag een Laagstijl Lijnen met grootte van 4 px Buiten dekking van 69% in kleur # e1851a
  - 🕨 Ga naar stijlen
  - 🕨 Kies daar lijnen
  - 🕨 Klik op zwarte lijnen 05 px
  - > Ga terug naar uw werkdocument
  - > Druk op fx.
  - 🕨 Pas de waarden aan

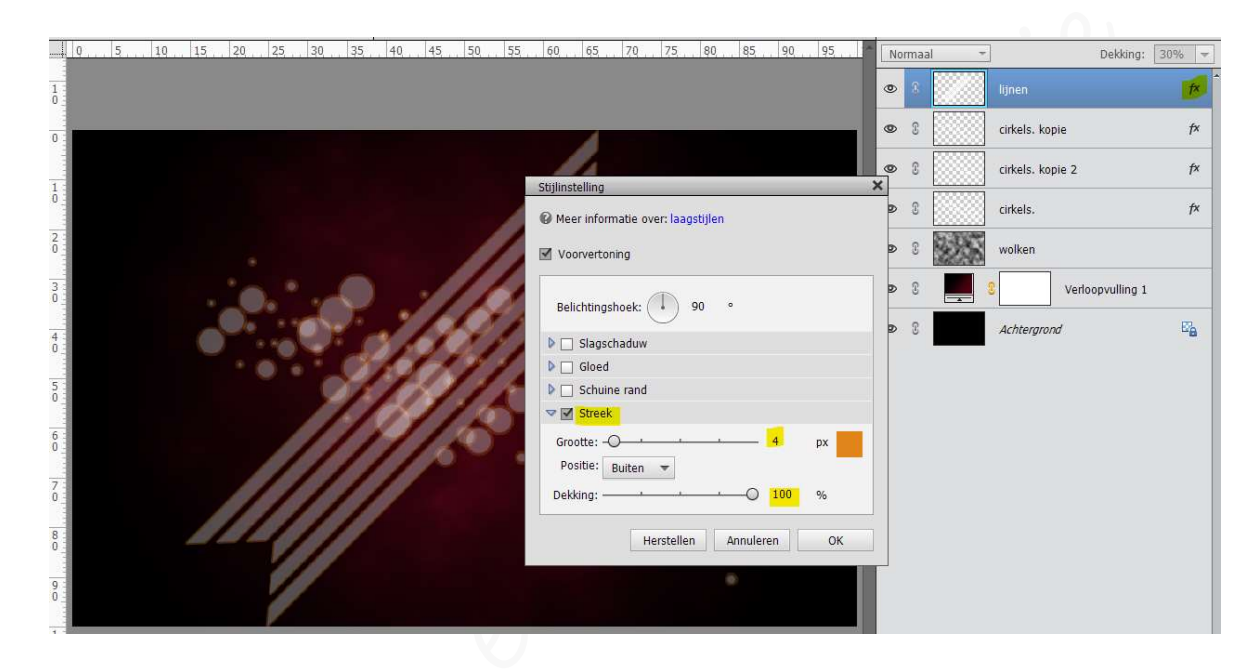

- 3. <u>Meisje importeren en bewerken</u>
  - Plaats de afbeelding van het meisje in uw werkdocument.
  - Vereenvoudig deze laag.
    Met uw rechtermuisknop klikken op laagmasker, laag vereenvoudigen.
  - > **Dupliceer** de laag van het meisje.
  - Sluit oogje van laag meisje kopie.
  - Activeer laag van het meisje.
  - Doe Otrl+klik op laag van het meisje
  - ➤ Ga naar Bewerken → Selectie Opvullen → Gebruik: Wit → ok

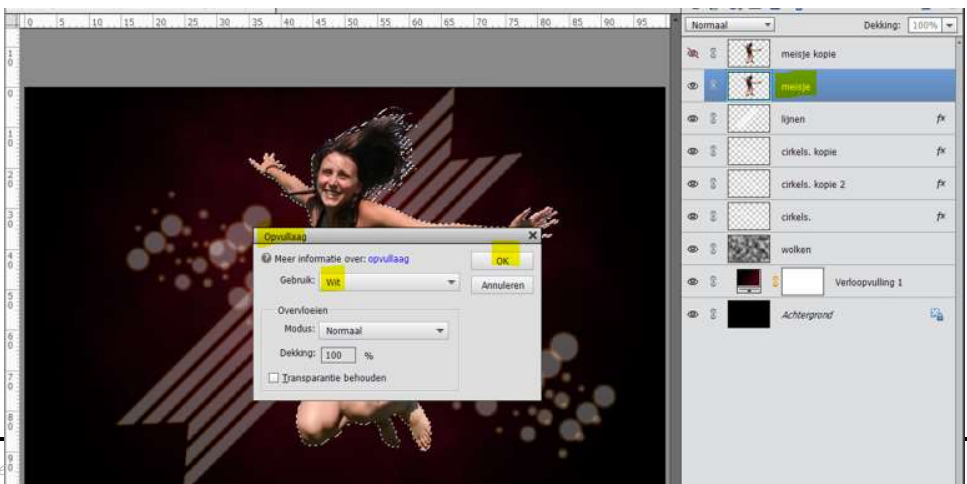

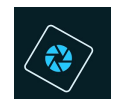

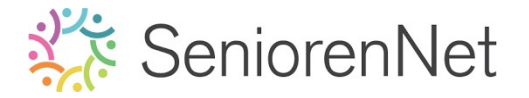

- ▹ Deselecteren
- ➤ Ga nu naar Filter → Verwagen → Radiaal Vaag → zet de hoeveelheid op 100 → Methode op draaien en kwaliteit op goed → ok

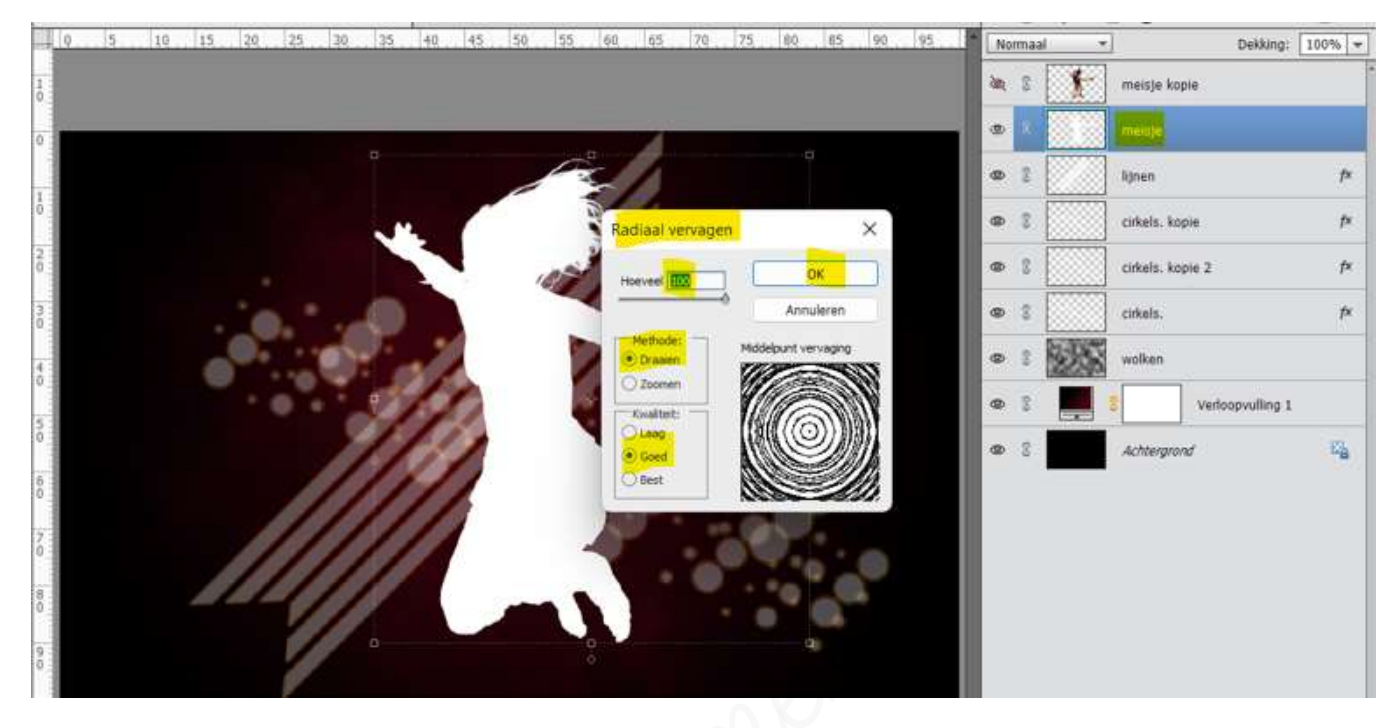

Activeer het Verplaatsingsgereedschap.
 Doe Ctrl+t.
 Druk shift-toets in en ga met uw pijltjestoets 5 maal naar rechts en dan 10 maal

naar **onder.** 

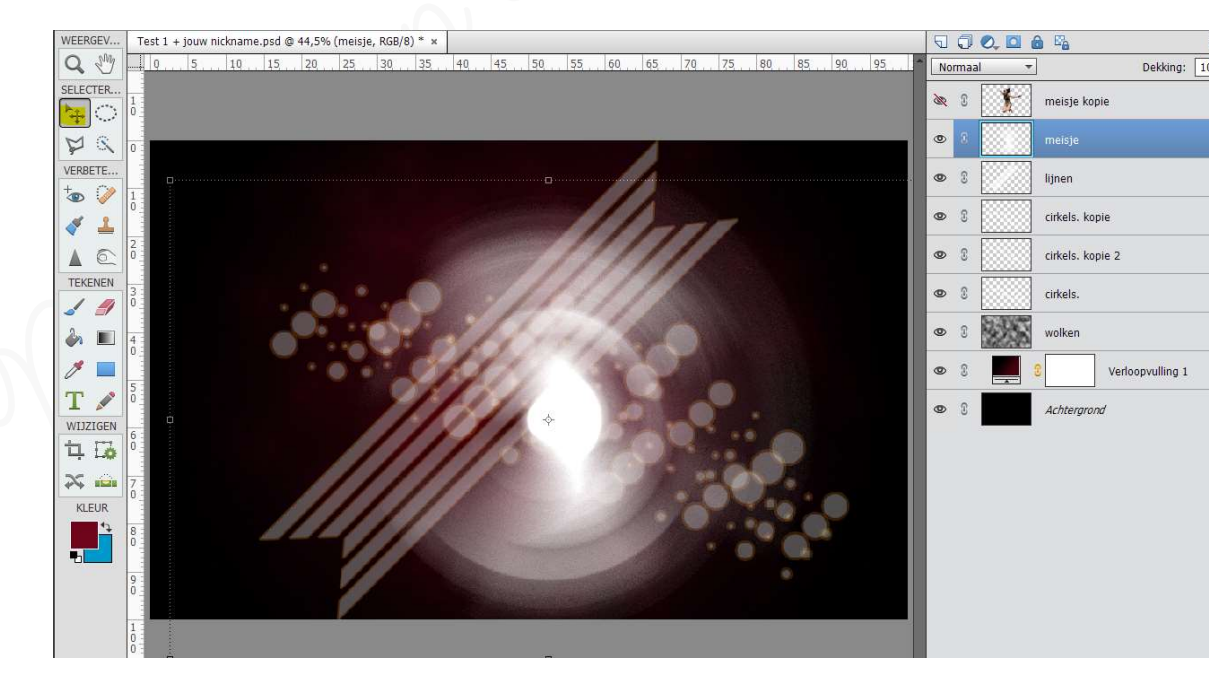

> Zet de Overvloeimodus of laagmodus op Kleur tegenhouden.

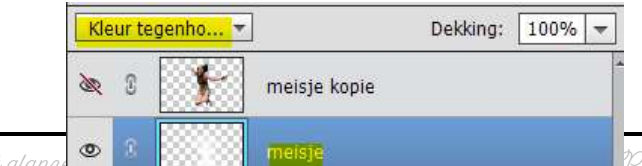

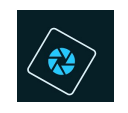

Geef deze laag ook nog een laagstijl Gloed Buiten - Eenvoudig met een grootte van 21px - dekking van 50% in het kleur:# 6e0419.

| Q | 5 10 | 15 | 20 25 | 30 . | 35  | 40 43 | 50  | 55 60 | 65       | 70         | 75          | 80 85                       | 90        | 95      | No | rmaal  |     | ]            | Dekking        | : 100% 🔻 |
|---|------|----|-------|------|-----|-------|-----|-------|----------|------------|-------------|-----------------------------|-----------|---------|----|--------|-----|--------------|----------------|----------|
|   |      |    |       |      |     |       |     |       |          |            |             |                             |           |         | æ  | 3      | *   | meisje kop   | ie             |          |
|   |      |    |       |      |     |       |     |       |          |            |             |                             |           |         | 0  | 3      |     | meisje       |                | f×       |
|   |      |    |       |      |     |       |     |       |          | Stijlinste | elling      | _                           | _         |         |    |        | ×   | lijnen       |                | f×       |
|   |      |    |       |      |     |       |     | 11    |          | 🕼 Meer     | r informat  | tie over <mark>: laa</mark> | agstijlen |         |    |        |     | cirkels. kop | le             | f×       |
|   |      |    |       |      |     |       |     |       | 1        | Vooi       | irvertoning | ,                           |           |         |    |        | _ 🗖 | cirkels. kop | vie 2          | f×       |
|   |      |    |       | •    | 0   |       | 11  | 11    | 1        | Belic      | chtingsho   | ek: (1)                     | 90 °      |         |    |        |     | cirkels.     |                | f×       |
|   |      |    |       | 10 1 | 10  | 1     | 1.1 | 1.7   | 1        |            | Slagscha    | duw                         |           |         |    |        | 8   | wolken       |                |          |
|   |      |    | 1.10  |      | -20 | 11    | 100 | 1 10  |          | ▽ 🗹        | Gloed       |                             |           |         |    |        |     | _            |                |          |
|   |      |    | . •   |      |     | 10    | 1   |       |          | 🔲 Bir      | nnen        |                             |           |         |    |        |     | 8            | Verloopvulling | 1        |
|   |      |    |       |      | 11  |       |     |       | Prove in | Groo       | otte: —     | <u> </u>                    |           | 29      | рх |        |     | Achteraron   | đ              | E.       |
| D |      |    |       |      |     | 1     | ¢-  |       | - ton    | Dekki      | ding: ——    |                             |           | 35      | %  |        |     | Achiergron   | U .            |          |
|   |      |    |       |      | //  |       | 0   |       |          | 🗹 Bu       | uiten       |                             |           |         |    |        |     |              |                |          |
|   |      |    |       |      | //  |       |     |       |          | Groo       | otte: —C    | ,                           |           | 21      | рх | 24 - A |     |              |                |          |
|   |      |    |       |      | //  |       |     |       |          | Dekki      | ang: ——     |                             | )         | — 50    | %  | _      |     |              |                |          |
|   |      | -  |       | //   | 1   |       |     |       | 4        |            | Schuine r   | and                         |           |         |    |        |     |              |                |          |
|   |      |    | 6     |      |     |       |     |       |          |            | Streek      |                             |           |         |    |        |     |              |                |          |
|   |      |    |       | -    | 12  |       |     | -     |          |            |             | Herstell                    | en An     | nuleren |    | эк     |     |              |                |          |
|   |      |    |       |      |     |       |     |       |          |            |             |                             |           |         |    |        |     |              |                |          |

- > **Open** het **oogje** van laag meisje kopie.
- Geef deze laag een Gloed Buiten Eenvoudig met een grootte van 100 px, een dekking van 100% en in het kleur:# ecc6ce

| 0 5 10                                                                                                    | 15 20 25 30 3 | 5 40 45 50 55 6 | 0 65 70 75 80                                                                                                    | 85 90 95 Normaal -                | Dekking: 100% |
|----------------------------------------------------------------------------------------------------|---------------|-----------------|----------------------------------------------------------------------------------------------------|-----------------------------------|---------------|
| 1                                                                                                    |               |                 |                                                                                                    | 👁 8 💓 meisje                      | kopie         |
| 0 -                                                                                                    |               | _               | _                                                                                                    | 👁 🕄 meisje                        |               |
| and the second second se |               |                 |                                                                                                    | Stijlinstelling                   | ×             |
| 1                                                                                                    |               |                 |                                                                                                    | Meer informatie over: laagstijlen |               |
| 0                                                                                                    |               |                 | 1                                                                                                    | Vermentaning                      |               |
| 2 -                                                                                                    |               | C EN P          | ////                                                                                                    | Volverconing                      |               |
| 2                                                                                                    |               |                 |                                                                                                    | Relichtingshook:                  |               |
| 3                                                                                                    | · · · ·       |                 | 6                                                                                                    | Beichungshoek                     |               |
|                                                                                                    |               |                 | - A                                                                                                    | Slagschaduw                       |               |
| 4 -                                                                                                    | OT HONOR      |                 | State State of the                                                                                                    | Sloed 🗹                           |               |
|                                                                                                    |               | *               |                                                                                                    | 🔲 Binnen                          | opvulling 1   |
| 5                                                                                                    |               |                 |                                                                                                    | Grootte: 29 px                    |               |
|                                                                                                    |               | 101             |                                                                                                    | Dekking: 35 %                     | E             |
| 6                                                                                                    |               | 11 31 3         |                                                                                                    | Ruiten                            |               |
|                                                                                                    |               |                 | and and                                                                                                    | Grootte: 100 px                   |               |
| 0                                                                                                    |               |                 | 1 · O · A                                                                                                    | Dekking: 0 100 %                  |               |
|                                                                                                    |               |                 |                                                                                                    |                                   |               |
| 00                                                                                                    | ///           |                 |                                                                                                    | Schuine rand                      |               |
| 0                                                                                                    |               |                 | 💖                                                                                                    | Streek                            |               |
| 0                                                                                                    |               | 0               | A DECEMBER OF THE OWNER OF THE OWNER OF | Herstellen Annuleren C            | к             |

#### 4. Laden, plaatsen en bewerken van het penseel Spray paint spray

- > Laad het bijgevoegde penseel in uw pse.
- > Zet het Voorgrondkleur op #flced6.
- Plaats een nieuwe laag boven de laag wolken en noem deze spray.
- > Kies het **penseel Spray 3**, de grootte van penseel en de dekking mogen zo blijven.
- **Klik** met dit **penseel** in het **midden** van uw werkdocument.

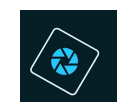

## > Zet de Overvloeimodus/laagmodus op Harde mix.

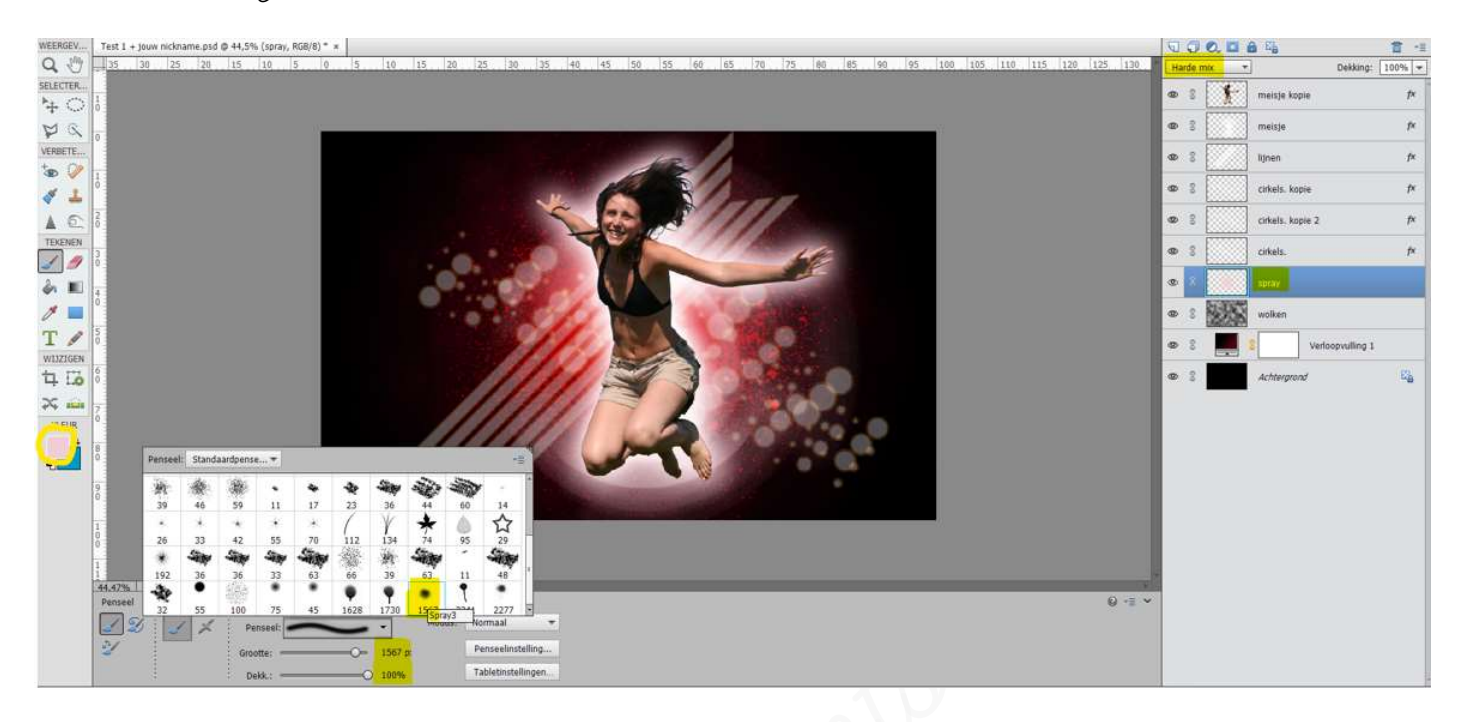

### > Zet de laagdekking op 50%

| Har | de mix |                  | ıg: 50% ¬ |
|-----|--------|------------------|-----------|
| 0   | 8      | meisje kopie     | f×        |
| 0   | 8      | meisje           | f×        |
| 0   | 8      | lijnen           | f×        |
| 0   | 8      | cirkels. kopie   | f×        |
| 0   | 8      | cirkels. kopie 2 | f×        |
| 0   | 8      | cirkels.         | f×        |
| ۲   | 8      | spray            |           |
| 0   | 3      | wolken           |           |
| 0   | 3      | Verloopvullin    | g 1       |
| 0   | 3      | Achtergrond      | Ea        |

- 5. <u>Afwerken en insturen van werkje naar de groep.</u>
  - > Doe Ctrl+Shift+Alt+E voor een samengevoegde laag.
  - Plaats jouw naam op jouw werk.
  - > Opslaan als pse, met max.800 px aan langste zijde.
  - > Opslaan als jpg, min. 115 kb en max. 150 kb.
  - Insturen naar de groep via de site.
  - Uw pse stuurt u naar <u>Photoshopcreaties12@gmail.com</u> Werkt u met een Mac maakt u van elke laag een printscreen en stuurt u deze door, uw pse is niet compatible met Android-systeem waarmee ik werk.

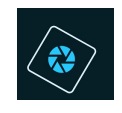

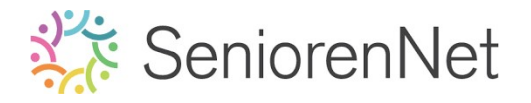

### <u> Resultaat:</u>

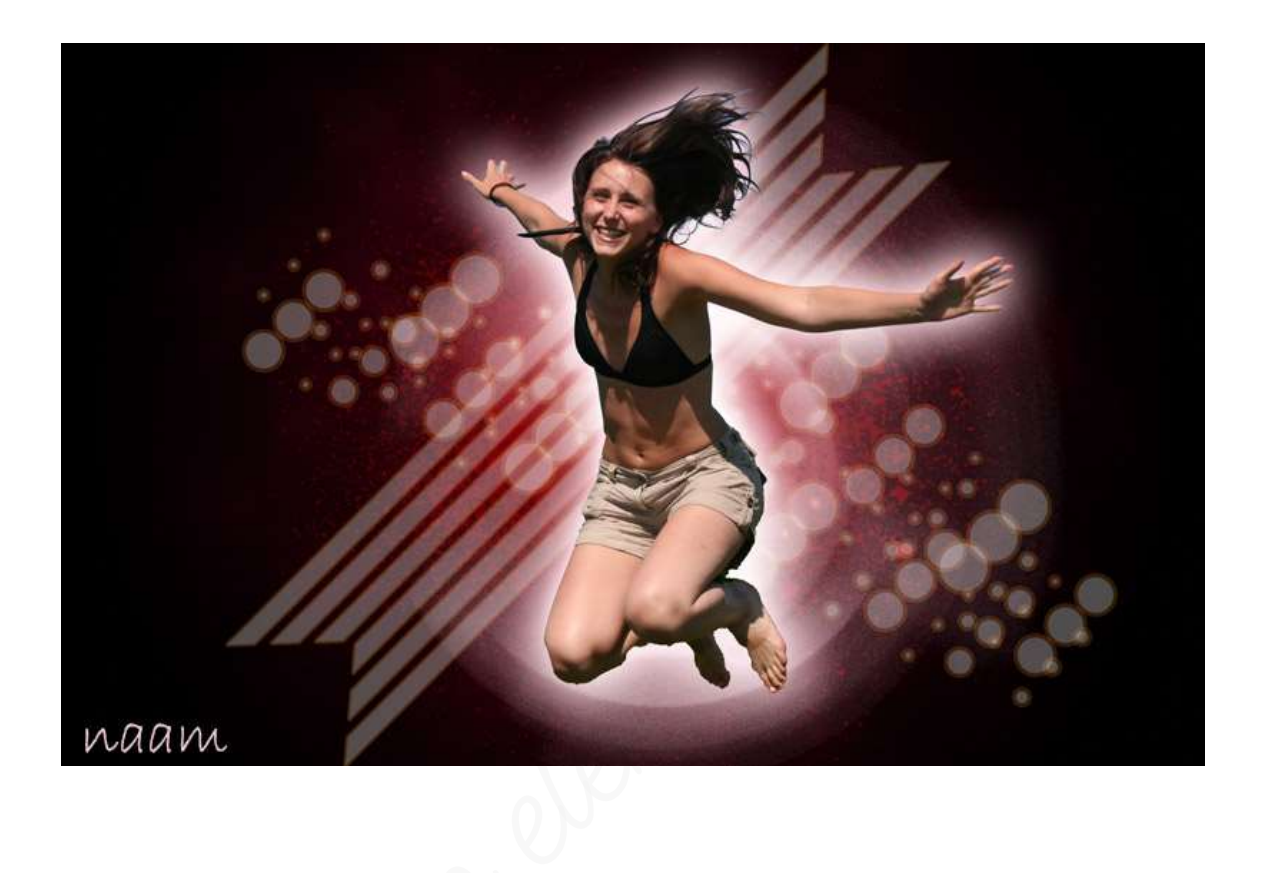